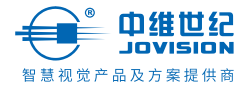

# 智能摄像机云台版 用户指南

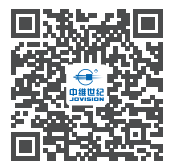

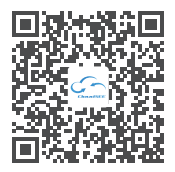

扫码关注"中维世纪"官微

扫码下载云视通App

使用产品之前请仔细阅读用户指南。 若要详细了解更多产品信息或功能,请访问 www.jovision.com 非常感谢您使用我公司产品。 本用户指南适用的产品为:JVS-U3C-ES、JVS-U5C。

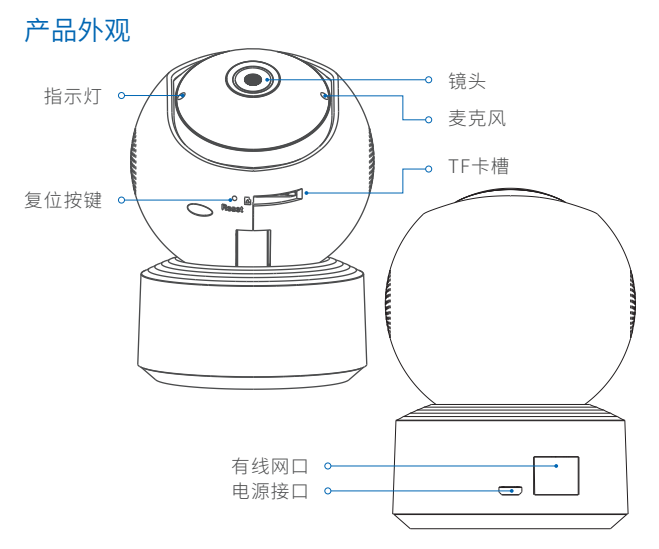

不同型号产品外观及功能描述略有差异,请以产品实际功能为准。

## 包装清单

打开包装后请您确认主机是否完好,配件是否齐全。

- •摄像机主机 X1
- 电源适配器 X1
- •上墙定位贴纸 X1
- 塑料膨胀塞 X1

- •用户使用手册 X1
- •USB电源线 X1
- 上墙支架 X1
- 自攻螺钉 X1

•复位卡针 X1

## 使用指南

## 1 连接电源

① 找到产品背部的电源接口,并将电源线插入并接通电源。

注意:请水平插拔电源线,避免粗暴拉扯电源线导致损坏USB接口。

② 请确保手机连接2.4GHz频段的Wi-Fi网络。

③ 请确保摄像机添加成功后,再进行上墙安装。

## 2 下载并安装云视通App

 1) 扫描右方二维码,下载并安装APP。
2) 至APP Store、各大应用市场搜索"云视通", 下载并安装APP。

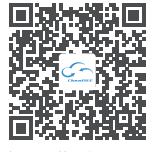

扫码下载云视通App

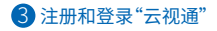

①请注册APP账号,并登录。

② 如已注册,请登录相关账号并开始设备的添加配置。

## 4 摄像机绑定及相关配置、操作

#### 1、Wi-Fi AP配置

- ① 设备接通电源且初始化完成后,语音提示"等待连接"
- ②关闭手机移动数据,打开手机WLAN开关及手机定位权限
- ③ 打开云视通App客户端,成功注册并登录
- ④ 手机App扫描机身铭牌或彩盒上的二维码,直至设备语音提示"等待连接"

⑤ App右上角点击"切换为AP配网",按照App客户端的配网引导说明,选择即将 配置的路由器或光猫的无线热点并输入无线密码,App自动发现设备AP热点并 手动加入后直至设备AP热点成功连接,直至APP提示摄像机完成配置添加。

#### 2、Wi-Fi二维码+声波辅助配置

① 设备接通电源且初始化完成后,语音提示"等待连接"

②关闭手机移动数据,打开手机WLAN开关及手机定位权限

③ 打开云视通App客户端,成功注册并登录完成后点击右上角⊕,选择扫码/输号 添加设备

④ 扫描机身背面标贴二维码或手动输入机身背面标贴的云视通号,在APP上选择摄像机即将连接的路由器或光猫的2.4GHz频段无线热点并输入无线密码;并 点击"下一步"

⑤ 摄像机镜头扫描App客户端生成的二维码,当听到"收到网络配置"后点击"下一步";直至设备成功连接无线热点并完成添加。

#### 3、有线绑定配置

 设备接通电源,网线一侧端口插入家庭路由器、交换机或光猫LAN口位置;另一端口插入设备机身背部RJ45网口位置(本地局域网及WLAN口能成功连接外网 且有上下行数据及外网连接端口无禁用、外网通信端口无报文过滤拦截)
打开手机定位权限

③ 打开云视通App客户端,成功注册并登录完成后并点击右上角⊕,选择扫码/ 输号添加设备

④ 手机App扫描机身铭牌或彩盒上的二维码或手动输入标签上的云视通S/N账号,直至App提示设备添加成功。

注:因APP不定期升级更新,实际操作可能与以上描述略有差异,请按照APP配网 引导说明完成设备的配置添加。

## 4、VMS-6100 PC客户端设备检索、管理及配置

① 登录www.jovision.com网址,进入下载中心-产品软件下载中维世纪视频集中 管理系统VMS-6100 PC客户端

② 安装完成后,运行客户端创建超级管理员账号后登入管理系统

③ 摄像机及客户端运行的PC电脑需在同个局域网网段内

 ④ 主画面点击设备管理-搜索设备;双击新发现的设备并自动进入管理设备列表
⑤ 双击该设备,设置设备激活密码,点击"保存"直至设备列表显示此设备为在线 状态

⑥ 双击该设备,可进入Web页面并登录成功后,即可进行设备的相关配置。

## 安全注意事项

- •本产品适用的工作温度~10℃~55℃、,请勿在温度过高、温度过低的环境下使用 本产品。
- 本产品为精密电子产品,请勿在过渡潮湿或可能会导致本产品进水的环境下使用,以免影响产品正常使用。
- 为更好使用本产品,应避免镜头正面及侧面靠近玻璃、白墙等反光物体,以免造成画面近处亮、远处暗或发白的现象。
- •请确保本产品安装于Wi-Fi信号覆盖的范围之内,并尽可能地放置于Wi-Fi信号 更佳的位置。尽量安装在远离金属及微波炉等可能对信号产生影响的位置。
- •安装过程中请注意保持镜头的清洁,切勿用手指直接接触触摸镜头;若发现镜头 由脏污,请用专门的软质擦拭用布,以免刮花镜头影响图像效果。
- •请将机器置于通风良好和没有热源的地方,注意避免任何直射、潮湿或振动以免 损坏机器。
- •请勿使机器沾水或被雨淋,勿将任何盛有液体的容器、潮湿物体、易燃易爆物品 放在机盖上或者周围。
- •机器应避免暴露在高温、日光直接照射下或其他热源处,机器上或周围不要放置 裸露的火焰源,如点燃的蜡烛、加热器、炉灶等。
- •清洗本机时应先将电源线拔掉,勿用有机溶剂或挥发性清洁剂擦拭,请用干布 擦拭。
- 电源线插头尽量靠近电源插座,电源线插头到插座之间保持整洁、无遮挡物以便 于插拔,若长期不使用本机时,应将电源插头拔掉。
- •如有不正常现象出现时,应立刻停止使用本机器,例如:冒烟、声音异常、或有异味等。当您发现任何异常情况时应立即关闭电源开关并拔掉电源插头。

 电源连线要保持良好的绝缘状态,如果连线受到破坏,请不要使用机器。不要过 度扭曲电源线,也不要将重物放置在电源线上。

## 保修说明

- 本产品严格依据《中华人民共和国消费者权益法》和《中华人民共和国产品质量法》实行售后服务。您可以凭发票依照本规定享受如下服务。
- 发生性能故障,经由厂家售后服务中心检测确定。可享受自售出之日起,7天内 出现非人未损坏的性能故障,包退;15天内出现非人为损坏的性能故障,包换;主 机1年内免费保修服务。
- •返修产品若需要邮寄、邮寄费用参考中维世纪维护费用标准。

## 非保修范围

- •未经授权的维修、误用、碰撞、滥用、进液、事故、改动、不正确的使用非本产品配件、或撕毁、涂改标贴、防伪标记。•已超过三包有效期。
- •因不可抗力造成的损坏。
- •产品在使用过程中的脱色、磨损和消耗。
- •未经许可拆卸或维修摄像机。

## 注意

 为了提高产品网络使用的安全性,请您定期更新产品的密码,建议每3个月进行 一次更新维护。若产品对使用环境有较高安全要求,建议每月或每周进行一次更新。
建议管理员对设备账号和用户权限进行有效管理,删除无关用户和权限,并关闭不必要的网络端口。

#### 版权所有©山东中维世纪科技股份有限公司。保留一切权利。

本手册的任何部分,包括文字、图片、图形等均归属于山东中维世纪科技股份有限 公司或其关联公司(以下简称"中维世纪")。未经书面许可,任何单位或个人不得 以任何方式摘录、复制、翻译、修改本手册的全部或部分。除非另有约定,中维世纪 不对本手册提供任何明示或默示的声明或保证。

#### 商标声明

- 💭 鼎樂調點 为中维世纪的注册商标。
- •本手册涉及的其他商标由其所有人各自拥有。

#### 关于本产品

本手册描述的产品仅供中国大陆地区销售和使用。本产品只能在购买地所在国家 或地区享受售后服务及维保方案。

## 关于本手册

本手册仅作为相关产品的指导说明,可能与实际产品存在差异,请以实物为准。 因产品版本升级或其他需要,中维世纪可能对本手册进行更新,如您需要最新版 手册,请您登录中维世纪官网查阅(www.jovision.com)。 中维世纪建议您在专业人员的指导下使用本手册。

#### 责任声明

•在法律允许的最大范围内,本手册以及所描述的产品(包含其硬件、软件、固件

等)均"按照现状"提供,可能存在瑕疵或错误。中维世纪不提供任何形式的明示 或默示保证,包括但不限于适销性、质量满意度、适合特定目的等保证;亦不对使 用本手册或使用中维世纪产品导致的任何特殊、附带、偶然或间接的损害进行赔 偿,包括但不限于商业利润损失、系统故障、数据或文档丢失产生的损失。

- 您知悉互联网的开放性特点,您将产品接入互联网可能存在网络攻击、黑客攻击、病毒感染等风险,中维世纪不对因此造成的产品工作异常、信息泄露等问题承担责任,但中维世纪将及时为您提供产品相关技术支持。
- •使用本产品时,请您严格遵循适用的法律法规,避免侵犯第三方权利,包括但不限于公开权、知识产权、数据权利或其他隐私权。您亦不得将本产品用于大规模杀伤性武器、生化武器、核爆炸或任何不安全的核能利用或侵犯人权的用途。
- •如本手册内容与适用的法律相冲突,则以法律规定为准。

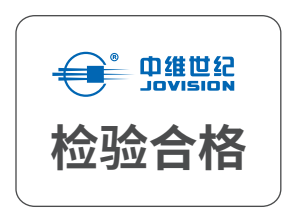

## 售后服务支持

如您使用中遇到任何问题,可拨打服务热线或者联系在线客服。 服务热线:400-608-9888 公司官网:www.jovision.com

# 山东中维世纪科技股份有限公司

中国(山东)自由贸易试验区济南片区新泺大街1166号奥盛大厦3号楼1201室